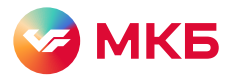

## Инструкция по установке приложения «МКБ Инвест» на Android

4

Перед началом установки убедитесь, что вы скачиваете приложение с официального сайта ПАО «МОСКОВСКИЙ КРЕДИТНЫЙ БАНК» по адресу https://mkb.ru

| Шаг 1. | Ha странице https://mkb.ru/mobileinv нажмите кнопку «Скачать АРК файл» для смартфонов с Googl | e |
|--------|-----------------------------------------------------------------------------------------------|---|
|        | Play или с AppGallery.                                                                        |   |

| Для устройств                                                           | Android                                                                                                    |                                                                                                    |
|-------------------------------------------------------------------------|----------------------------------------------------------------------------------------------------|----------------------------------------------------------------------------------------------------|
| Приложение доступно на <mark>Goo</mark><br>версию, чтобы иметь доступ к | o <mark>gle Play</mark> , скачайте обновл<br>ко всем последним функци                                                                                           | енную<br>иям.                                                                                                    |
| Как установить приложение с сайта?                                      |                                                                                                    |                                                                                                    |
| Для смартфонов с Google Play                                            | Для смартфонов с AppGall                                                                                                    | ery                                                                                                    |
| Скачать АРК файл                                                        | Скачать АРК файл                                                                                                    |                                                                                                    |
|                                                                         | Для устройств и<br>Приложение доступно на Goo<br>версию, чтобы иметь доступн<br>Как установить приложение с<br>Для смартфонов с Google Play<br>Скачать АРК файл | Для устройств Android<br>Приложение доступно на Google Play, скачайте обновли<br>версию, чтобы иметь доступ ко всем последним функци<br>Как установить приложение с сайта?<br>Для смартфонов с Google Play Для смартфонов с AppGall<br>Скачать APK файл Скачать APK файл |

Шаг 2. Откройте на своем смартфоне папку с загруженными файлами. В браузере нажмите «Настройки» «Загрузки (Скачанные файлы)». Либо найдите папку «Загрузки» (Downloads) на устройстве с помощью встроенного файлового менеджера.

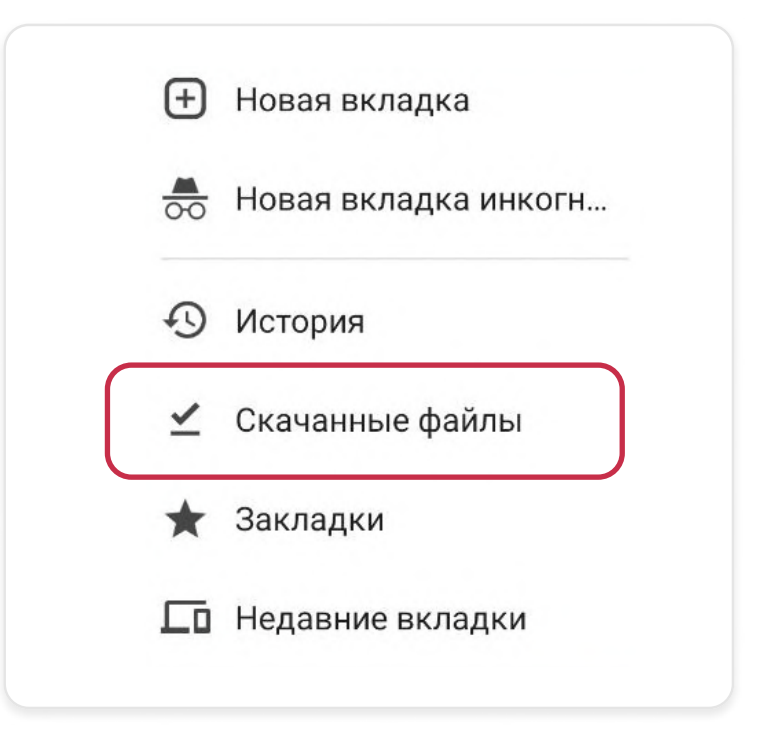

Шаг 3. Запустите скачанный файл формата \*.apk. Убедитесь, что открываете файл с названием MKBI-4.8.1-google-release. Цифры в конце названия — это актуальная версия приложения.

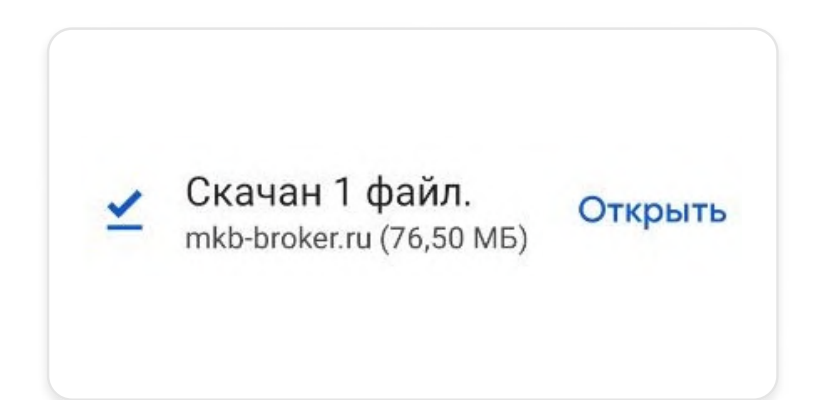

Шаг 4. Если у вас в настройках стоит запрет на установку файлов с внешних источников, дайте разрешение на установку с сайта https://mkb.ru/mobileinv. На всплывающем окне нажмите кнопку «Настройки»

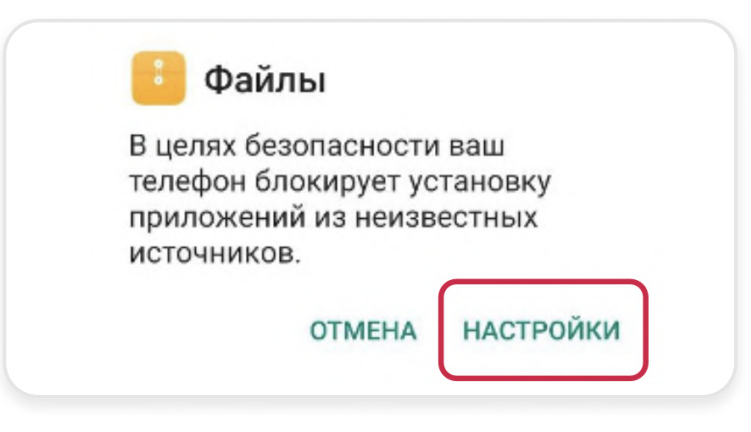

Шаг 5. В настройках операционной системы нужно активировать опцию «Разрешить установку приложений»

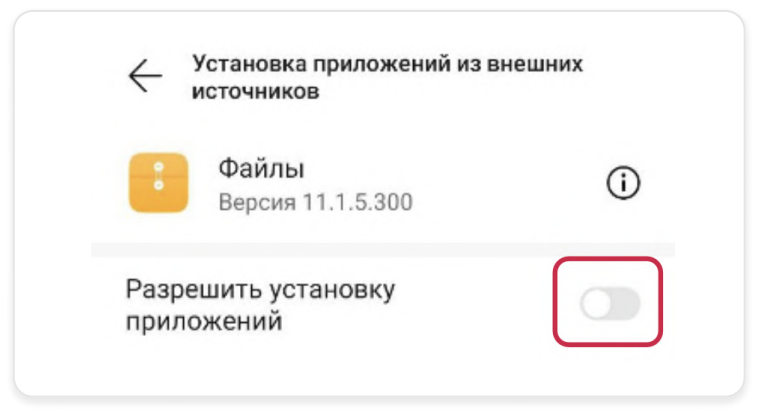

Шаг 6. Далее откроется новое всплывающее окно. Нажмите кнопку «Установить»

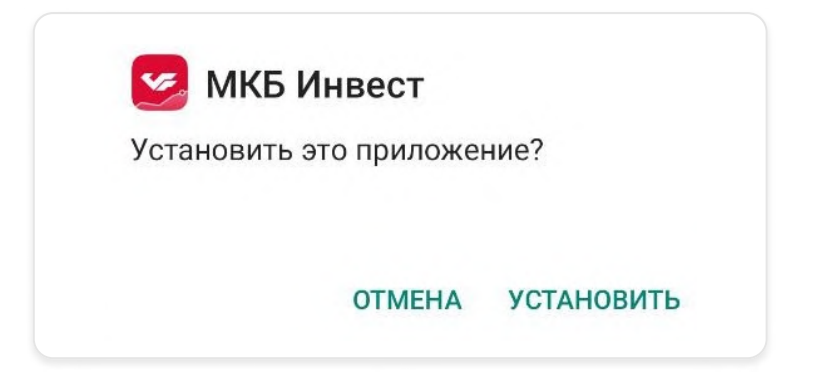